1. Please go to

https://www.faa.gov/licenses\_certificates/airmen\_certification/airmen\_services/

2. Select Replace an airmen certificate

| O United States Department of T             | ransportation                                                                                                    |                                                             |            | Abox          | at DOT Our A             | ctivities Areas of Focus   |
|---------------------------------------------|----------------------------------------------------------------------------------------------------|-------------------------------------------------------------|------------|---------------|--------------------------|----------------------------|
| Federal Av                                  | viation FAM                                                                                                    | Home Jobs                                                   | News       | About FAA     | A-Z Index                | FAA for You                |
| Administr                                   |                                                                                                    |                                                             | S          | earch         |                          | Search                     |
| Aircraft Airports A                         | ir Traffic Data & Research                                                                                                    | Licenses & Cer                                              | tificates  | Regulations & | Policies                 | Training & Testing         |
|                                             | FAA Home + Licenses & Certificate                                                                                                    | is • Airmen Certificatio                                    | n          |               |                          |                            |
| Air Carrier and Air Agency<br>Certification | Airmen Certificat                                                                                                    | tion                                                        |            |               |                          | < #                        |
| Aircraft Certification                      | Airmen On-Line Ser                                                                                                    | vices                                                       |            |               |                          |                            |
| Airmen Certification                        |                                                                                                    |                                                             |            |               | _                        |                            |
| Airport Certification                       | If this is your first tin                                                                                                    | ne using Airm                                               | en Cer     | tification    | Тор Та                   | sks                        |
| Commercial Space<br>Transportation          | online services                                                                                                    |                                                             |            |               | Search aim               | nen certificate            |
| Medical Certification                       | Create an account                                                                                                    |                                                             |            |               | Read Englis              | sh proficiency             |
|                                             | Log in to                                                                                                    |                                                             |            |               | requiremen<br>View airme | ts<br>n certification FAQs |
| 0                                           | · Change status of oddeese re                                                                                                    | Dist 20021111 y                                             |            |               | Replace an               | airmen certificate         |
| 8                                           | Change your address     Order a replacement certifice     Remove SSN as certificate n     Request temporary authority     Request verification of certific | ate<br>iumber<br>to exercise certificate<br>cate privileges | privileges |               | Log in to ai             | rmen online services       |
|                                             | Visit the FAA Safety<br>System (SPANS) wel                                                                                                    | Program Airm                                                | en Not     | tification    |                          |                            |

 Select "Log in" Your login info is the same as you use for MedXpress, same email and password

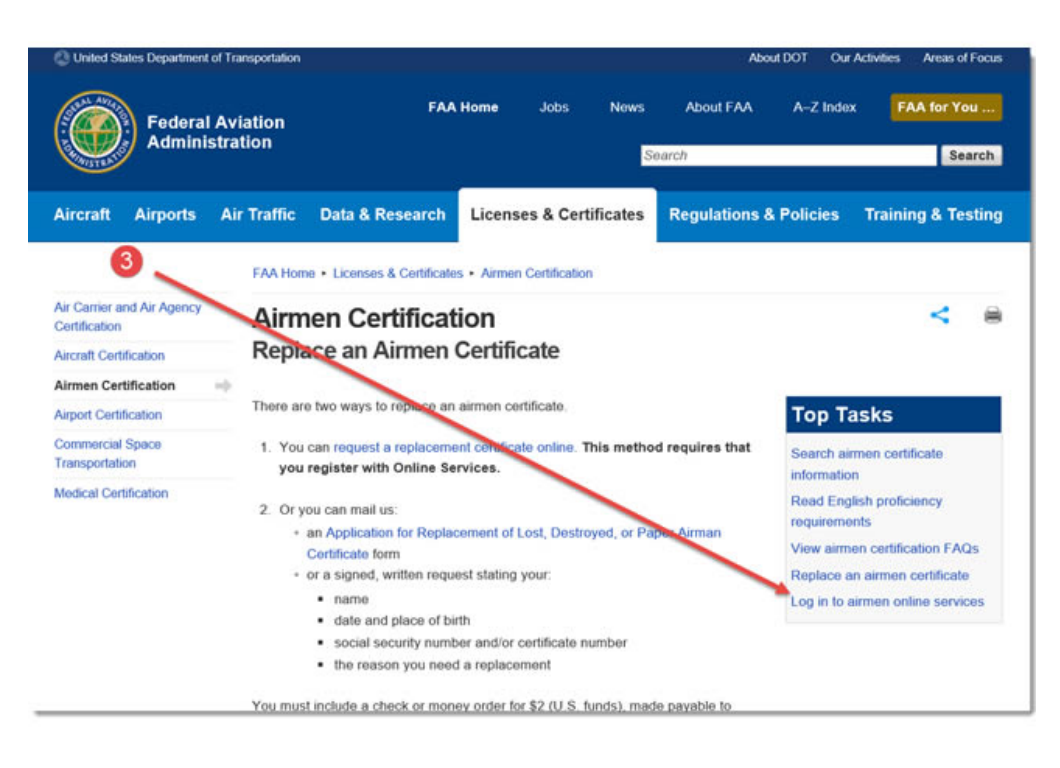

4. Select "Log in" Your login info is the same as you use for MedXpress, same email and password

| Airmen Services                                                                                                    | Airmen Services Log-on                                                                                                    |                                                                                                    |
|----------------------------------------------------------------------------------------------------|----------------------------------------------------------------------------------------------------|----------------------------------------------------------------------------------------------------|
| Create an Account     Legion     Healow for action Pricoveril     Healow for action Pricoveril     Account Contribution     Account Contribution     Account Contribution | Welcome to the Airmen Certification on-line services site. To<br>utilize the on-line services, you must estituted an account with<br>the Airmen Certification Branch.                                                                   | Account holders will receive e-mail notification for the following activit<br>- Change of email address<br>- Change of mailing address<br>- Change our Address Releasability<br>- Password recovery<br>- Replecement of centricate(s) |
| <ul> <li>CAD</li> <li>Reantor</li> </ul>                                                                                                    | Services Provided:<br>Change your Address<br>Order a Replacement Centificate<br>Remove SSN as Certificate Number<br>Request Temporary Authority to Exercise Certificate<br>Privileges<br>Request Verification of Certificate Privileges | E-Mail Address:                                                                                                    |
| 4                                                                                                    |                                                                                                    | Javascript Enabled * Required                                                                                                    |

5. Select "Request Temporary..."

| men Services        | Airmen Services: Ma | in Menu                                                                                               |                                                                                                    |
|---------------------|---------------------|----------------------------------------------------------------------------------------------------|----------------------------------------------------------------------------------------------------|
| WARD KENT JACKSON   |                     | Account                                                                                               | Certificate                                                                                                    |
| Hain Hena<br>Loonff |                     | Change Mailing Address     Change Mailing Address Releasability     Change E-Mail     Change Password | Romove SSN as Certificate Number<br>Order Replacement Certificates<br>Request Temporary Authority to<br>Excess Certificate Privileges.<br>Request Ventication of<br>Certificate Privileges. |
|                     | 6                   | Logoff E-Mail Airmen Certification                                                                    |                                                                                                    |

#### 6. Select Next

| imen Services      | Requesting Temporary Authority to Exercise Certificate Privileges Online                                                                                                    |
|--------------------|----------------------------------------------------------------------------------------------------|
| DWARD KENT JACKSON |                                                                                                    |
| Nam Plans<br>Local | You may request temporary authority to exercise certificate privileges of a valid airmain and/or medical outificate or verification of an express flight instructor certificate in the form of a faciantie (FAQ) or entit. This authority will be valid 5xe0 to targe percent accentence to percent replacement certificate or reinstatement of an express flight instructor certificate. Citiy one (1) on line requires to target any statement and percent percent accentence to express the statement of an express flight instructor certificate. Citiy one (1) on line requires the major will be valid on the statement of an express flight instructor certificate. Citiy one (1) on line requires the statement of a statement of an express flight instructor certificate. Citiy one (1) on line requires the statement of a statement of an express flight instructor certificate.                                                                                                    |
|                    | You may also request a replacement outflicate with a codit card payment of the \$2.00 tex.                                                                                                    |
|                    | To request a FAX you must furnels a valid FAX number, including the only and state where the FAX is located. To request e-mail, furnish the e-mail address where you wish to recoive the temporary authority.                                                                                                    |
| 6                  | Countries other than the United States, Behaman, Bermuda, Canada, Domesion Republic, Grand Cayman Islands and Guam can only receive the temporary authority by e-mail. If you reside a<br>country other than the ones loade above, you must provide a valid e-mail address in order to receive the temporary authority.                                                                                                    |
|                    | Histors of through based conflictation must context the <u>Annuel Catefloridanes</u> (building based), by request temporary authority. You must have a careat centration of the Straing Iscense on the within a Annuel Catefloridane (Based), be explained for the Annuel Annuel |
|                    | The Comprehensive Ammen Information out you will perform system edits on your record to determine whoften we can famish temporary authority through the on-line process. You may get a message surging it will be necessary for you to come tea, dend for temporary authority. These edits are for your protection, and we apologize for any incommence.                                                                                                    |
|                    | All pilot certificates with powered ratings, Flight Engineer certificates, Top and a cyclor certificates, and Control Tower Operator certificates will now be insued with an endorsement stating "Engineer to the informational Cvel Avabore Organization (ICAR). The resonance of the informational power certificates you order.                                                                                                    |
|                    | Main Menu Next >>                                                                                                    |

7. Fill in the information and then click Submit at bottom of form

| Identify the certificates for which you are requesting temporary authority to exercise certificate privileges.  I temporary authority can be delivered by either E-Mail or FAX. I typo id notes the temporary authority is not a not bit and that any span fittering software will accept e-mail from 8-AACC-AF Amenging approx. I you are replacing your paper certificate with the new format, choose "UPDATE TO NEW FORMAT" for the reason.  I you are replacing your paper certificate with the new format, choose "UPDATE TO NEW FORMAT" for the reason.  I you are replacing your paper certificate with the new format, choose "UPDATE TO NEW FORMAT" for the reason.  I you are replacing your paper certificate with the new format, choose "UPDATE TO NEW FORMAT" for the reason.  I you are replacing your paper certificate with the new format, choose "UPDATE TO NEW FORMAT" for the reason.  I you are replacing your paper certificate with the new format, choose "UPDATE TO NEW FORMAT" for the reason.  I you are replaced with the new format, choose "UPDATE TO NEW FORMAT" for the reason.  I you are replaced with the new format, choose "UPDATE TO NEW FORMAT" for the reason.  I you are replaced with the new format, choose "UPDATE TO NEW FORMAT" for the reason.  I you are replaced with the new format, choose "UPDATE TO NEW FORMAT" for the reason.  I you are replaced with the new format, choose "UPDATE TO NEW FORMAT" for the reason.  I you are replaced with the new format, choose "UPDATE TO NEW FORMAT" for the resonned to the new format, choose "UPDATE TO NEW FORMAT" for the resonned to the new format, choose "UPDATE TO NEW FORMAT" for the resonned to the new format, choose "UPDATE TO NEW FORMAT" for the resonned to the new format, choose to the new format, choose to the new format, choose to the new format, choose to the new format, choose to the new format, choose to the new format, choose to the new format, choose to the new format, choose to the new format, choose to the new format, choose to the new format, choose to the new format, choose                                      | Airmen Services         |                                                                                                    |                                                                                                    |                                                                            |                                               |
|----------------------------------------------------------------------------------------------------|-------------------------|----------------------------------------------------------------------------------------------------|----------------------------------------------------------------------------------------------------|----------------------------------------------------------------------------|-----------------------------------------------|
| Temporary allowers of the Ceven State of FAX.     Temporary temporary t                                         | EDWARD KENT JACKSON     | Identify the certificates for which                                                                                                    | ch you are requesting temporary author                                                                                                    | ity to exercise certificate privile                                        | ges.                                          |
| Certificate       Regard       Regard<                                                                                                    | - Hun, Henn<br>- Lowell | <ul> <li>Temporary authority can be delivered</li> <li>If you choose to have the temporary a<br/>Ammengitian gov.</li> <li>If you are replacing your paper certific</li> </ul> | I by either E-Mail or FAX.<br>authority e-mailed to you, please make sure your in t<br>cate with the new format, choose "UPDATE TO NEW                                             | box is not full and that any spam filtering s<br>V FORMAT" for the reason. | oftware will accept e-mail from 9-AMC-AFS760- |
| Creff/Gam     Addreffy       a NDLINE TRANSPORT PLOT     □ Order Replacement \$2,00     ☑ Temporary       FLIGHT INSTRUCTOR     EDAPRE-DIE EXPRED # 207     ☑       FLIGHT ENCINEER     © Order Replacement \$2,00     □ Temporary                                                                                                    | 0 —                     |                                                                                                    |                                                                                                    | RR                                                                         |                                               |
| COSS0400     Control regular control \$2,00     Control regular control \$2,00     Control regular control regular control regenter contro regular control regular control regenter control reg |                         | Certificate                                                                                                    | EDWARD KEN<br>Request                                                                                                    | Request<br>Temporary                                                       | * Reason                                      |
| FLIGHT INSTRUCTOR     EXPERSANCE AUTHORITY IS NOT AVAILABLE       # 23733113800F1     EXPERSANCE AUTHORITY IS NOT AVAILABLE       FLIGHT ENGINEER     © Order Replacement \$2,00       © Order Replacement \$2,00     © Temporary                                                                                                    |                         | Certificate                                                                                                    | EDWARD KEN<br>Regular<br>Nojacoment<br>Certifican                                                                                                    | IT JACKSON<br>Request<br>Temporary<br>Authority                            | * Reason                                      |
| FUGHT EAGINEER CONTREplacement \$2.00                                                                                                    |                         | Certificate<br>AIRLINE TRANSFORT PILOT<br># 003304600                                                                                                    | EDWARD KEN<br>Request<br>Heatgement<br>Certification<br>Order Replacement \$2,00                                                                                                   | IT JACKSON<br>Request<br>Temporary<br>Authority                            | *Reason                                       |
|                                                                                                    |                         | Gentificate<br>AIRUNE: TRANSPORT PILOT<br># 00000400<br>FLIGHT INSTRUCTOR<br># 207301190CP1                                                                                    | EDWARD KEN<br>Register<br>Indiscement<br>CetsiCon<br>Order Replacement \$2.00                                                                                                    | IT JACKION<br>Responsery<br>Temporary<br>2 Temporary                       | * Reason                                      |
|                                                                                                    |                         | Centificate ARE.INF. TRANSPORT PILOT # 000304990 FLICHT INSTRUCTOR # 207201100CF1 FLICHT ENSTRUCTOR FLICHT ENSTRUCTOR FLICHT ENSTRUCTOR                                        | EDWARD RED<br>Registre<br>Management<br>CertificBite<br>Drifer Replacement \$2,00<br>TELNFORMUT AUTHORITY IS NOT AVAUL<br>EDWIRE OTE EDWIRED # 207<br>Order Replacement \$2,00     | ALLE                                                                       | •Reason                                       |
|                                                                                                    |                         | Certificate AIRLINE TRANSPORT PILOT III 0000000 FULCHT INSTRUCTOR # 207301100CH FULCHT ENGELER # 000000000                                                                     | EDWARD REN     Registry     Notematic Replacement     CertificRem     Order Replacement \$2.00      EDWIGE_OTE_EDWIGED # 207      Order Replacement \$2.00      VAX Humber     EXP | ARLE                                                                       | *Resson                                       |

8. You will receive an email for the PDF copy... Print... and provide copy for Crew Services.